## **Delen verwijderen (Ai)**

- blijf in de Catalogus
- dubbelklik op de foto die je wilt bewerken
- Add-1 facet

Catalogus

In het voorbeeld hiernaast is ook het horloge verwijderd

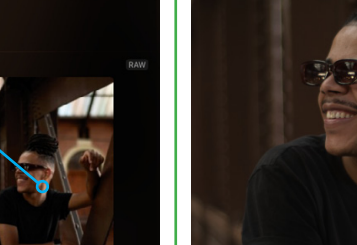

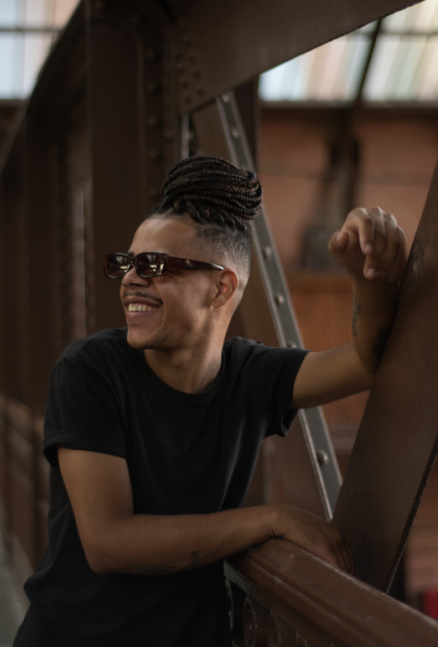

## Delen verwijderen

witte delen op de achtergrond verwijderen

- vergroot de afbeelding dit moet kunnen met muis wieltje
- kies Generatieve gum

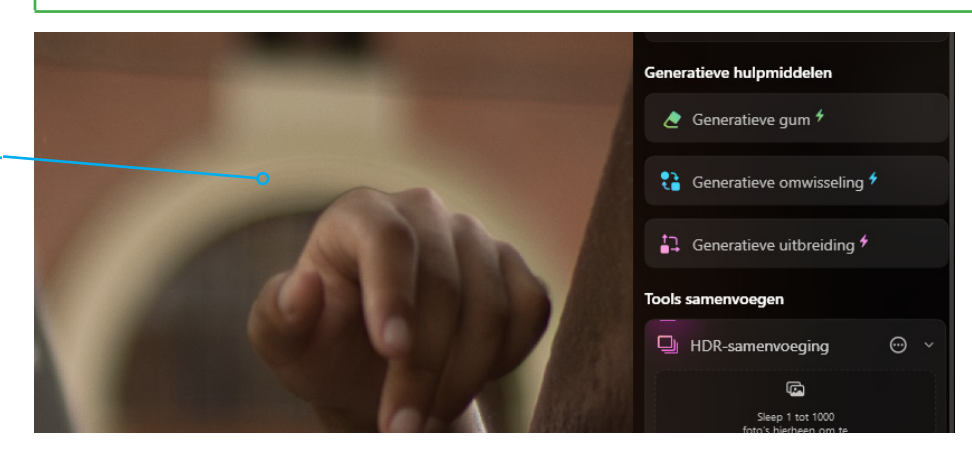

## **Generatieve gum**

- maak een ruime secectie
- kies wissen

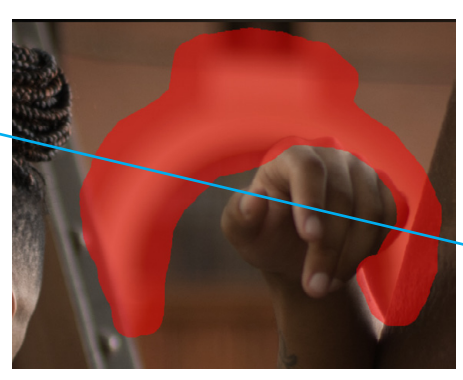

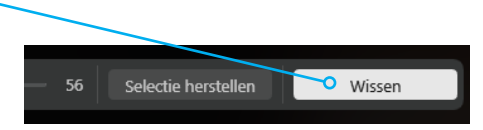

## resultaat

klik op Sla op

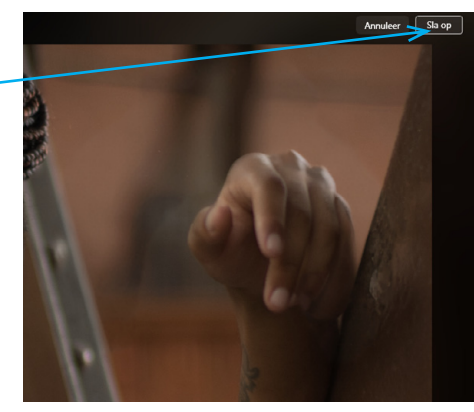

2

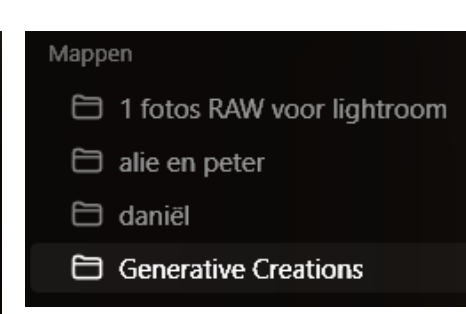

Bewerkte bestanden worden in de map Generative Creations opgeslagen

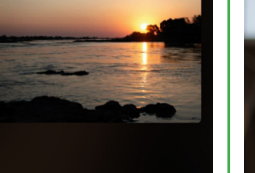

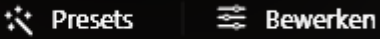